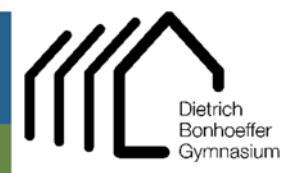

Hauptstr. 81 51674 Wiehl

D 02262 999 420
D 02262 999 4223
■ admin@dbgwiehl.de

Admin DBG Tutorial

## Tutorial – Einrichten der DBG-Emailadresse in Emailprogrammen

## Android / GMail

- → Gmail öffnen,
- → (Hamburger)Menü öffnen
- → Einstellungen
- → Konto hinzufügen

| $\rightarrow$ | Sonstige |
|---------------|----------|
|---------------|----------|

→ E-Mail-Adresse eingeben
(xxx@dbgwiehl.de)
→ ,Manuell einrichten' wählen

→ (Privat) IMAP auswählen
→ Passwort eingeben (Groß- und Kleinschreibung beachten)

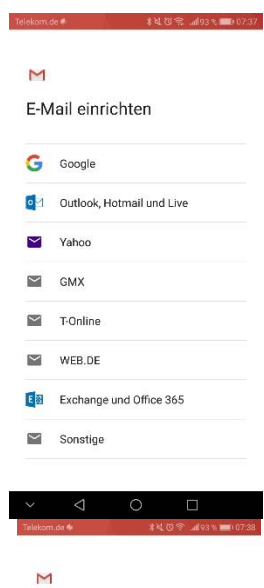

Meine E-Mail-Adresse hinzufügen

Geben Sie Ihre E-Mail-Adresse ein. admin@dbgwiehl.de

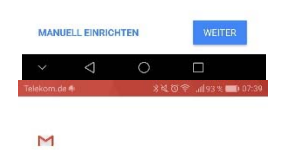

admin@dbgwiehl.de

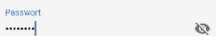

|        |                 |   | WEITER |
|--------|-----------------|---|--------|
| $\sim$ | $\triangleleft$ | 0 |        |

| Telekom.de ● 🛛 🕸 🤹 👘 07:39               |
|------------------------------------------|
| м                                        |
| Finstellungen des                        |
| Eingangsservers                          |
| Nutzername                               |
| admin@dbgwiehl.de                        |
| Passwort                                 |
| X                                        |
| Server<br>dbawiehl.de                    |
|                                          |
|                                          |
|                                          |
|                                          |
| WEITER                                   |
| ✓ < O □                                  |
| Triskinn.de ● #私口型 _#93 ≤ ■107.39        |
| м                                        |
| Einstellungen des                        |
| Ausgangsservers                          |
| Anmeldung erforderlich                   |
| Nutzename<br>admin@dbgwiehl.de           |
| Passwort                                 |
|                                          |
| 13M11* Server                            |
| dbgwiehl.de                              |
|                                          |
|                                          |
| WEITER                                   |
| × ⊲ ○ □                                  |
| Telekom.de i 🕺 දී දී ල 😤dl 93 % 🛲 07:40  |
| м                                        |
| Dae Konte ist istat                      |
| eingerichtet und E-Mail ist              |
| Kontoname (optional)                     |
| Hele Marco                               |
| Admin <u>DBG</u>                         |
| Wird in gesendeten Nachrichten angezeigt |
|                                          |
|                                          |
|                                          |
|                                          |
|                                          |
|                                          |
| WEITER                                   |
|                                          |

| $\rightarrow$ Nachdem das Konto eingerichtet ist das | Telekom.de 🕯 🖬 非 孝 🏹 ⑦ 🛜 .all 92 % 🗰 07:44                                                                 |
|------------------------------------------------------|----------------------------------------------------------------------------------------------------|
| neue Konto (wieder unter Finstellungen)              | ← admin@dbgwiehl.de :                                                                                      |
| öffnen                                               | Synchronisierungshäufigkeit<br>Alle 15 Minuten                                                             |
|                                                      | E-Mails synchronisieren<br>E-Mails dieses Kontos synchronisieren                                           |
|                                                      | Anhänge herunterladen<br>Anhänge neuer Nachrichten automatisch<br>über WLAN herunterladen                  |
|                                                      | Benachrichtigungseinstellungen                                                                             |
|                                                      | E-Mail-Benachrichtigungen<br>Bei neuen E-Mails benachrichtigen                                             |
|                                                      | Benachrichtigungen verwalten                                                                               |
|                                                      | Servereinstellungen                                                                                        |
|                                                      | Einstellungen des Eingangsservers<br>Nutzername, Passwort und weitere Einstellungen<br>des Eingangsservers |
|                                                      | Einstellungen des Ausgangsservers<br>Nutzername, Passwort und weitere Einstellungen<br>des Ausgangsservers |
|                                                      | ~ < O 🗆                                                                                                    |
| → Servereinstellungen für Posteingang-               | Telekomde ● \$42 0 ♥ af92 % ■0 0741                                                                        |
|                                                      | Sypchronisierungshäufigkeit                                                                                |
|                                                      | Nutzename                                                                                                  |
|                                                      | Et admin@dbgwiehi.de 2                                                                                     |
|                                                      | An Passwort                                                                                                |
|                                                      |                                                                                                    |
|                                                      | Bee Server<br>dbgwiehl.de                                                                                  |
|                                                      | E-1<br>Dei                                                                                                 |
|                                                      | Port 993                                                                                                   |
|                                                      | Sicharbeitetan .                                                                                           |
|                                                      | Ein SSL/TLS                                                                                                |
|                                                      | No<br>de ABBRECHEN FERTIG                                                                                  |
|                                                      | Einstellungen des Ausgengsservers<br>Nutzername, Passwort und weitere Einstellungen<br>des Ausgengsservers |
|                                                      | ×                                                                                                    |
| und ausgang gemäß Abbildungen bearbeiten             | Telekom.de ♦                                                                                               |
|                                                      | Sy                                                                                                    |
|                                                      | Alle Anmeioung errordenich                                                                                 |
|                                                      | E-N admin@dbgwiehl.de                                                                                      |
|                                                      | An Passwort                                                                                                |
|                                                      | Ani ×                                                                                                    |
|                                                      | Bei SMTP-Server                                                                                            |
|                                                      | E-A dbgwiehl.de                                                                                            |
|                                                      | Port<br>Be 507                                                                                             |
|                                                      | Ser                                                                                                    |
|                                                      | Sicherheitstyp                                                                                             |
|                                                      | de:                                                                                                    |
|                                                      | ABBRECHEN FERTIG                                                                                           |
|                                                      | Nutzername, Passwort und weltere Einstellungen<br>des Ausgangsservers                                      |
|                                                      | ~ 4 0 🗆                                                                                                    |